# **Smartwatch** mit Raspberry Pi

### **Adafruit TFT 2.8 Zoll Display**

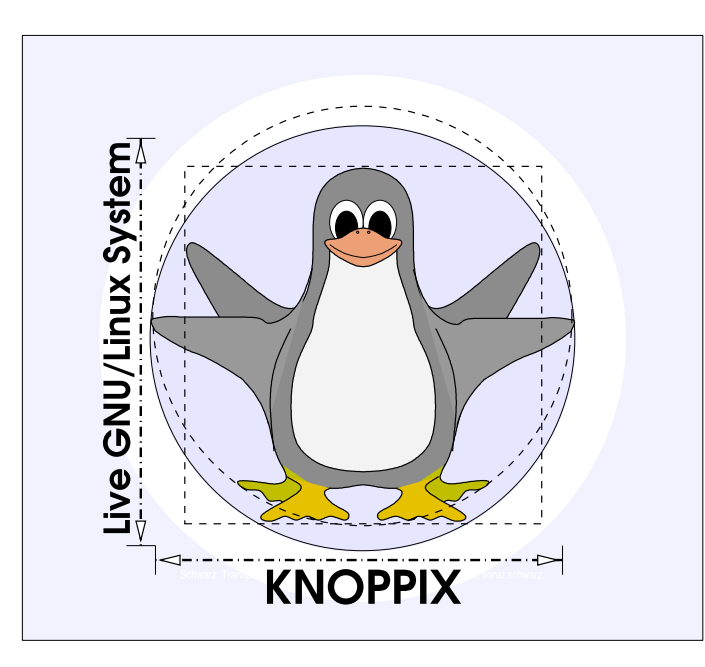

#### Prof. Dipl.-Ing. Klaus Knopper <knoppix@knopper.net>

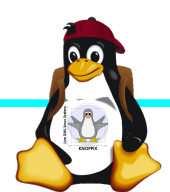

Windischgarsten 2014

## Quelle / Instruktionen

https://learn.adafruit.com/adafruit-pitft-28-inch-resistive-t ouchscreen-display-raspberry-pi/software-installation

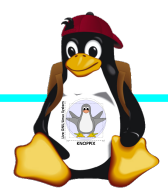

## Kernel und Software (Schritte)

Auf dem Raspberry Pi:

- ► mkdir TFT
- ► cd TFT
- Pakete downloaden:
  - wget http://adafruit-download.s3.amazonaws.com/libraspberrypi-bin-adafruit.deb
  - wget http://adafruit-download.s3.amazonaws.com/libraspberrypi-dev-adafruit.deb
  - wget http://adafruit-download.s3.amazonaws.com/libraspberrypi-doc-adafruit.deb
  - wget http://adafruit-download.s3.amazonaws.com/libraspberrypi0-adafruit.deb
  - wget http://adafruit-download.s3.amazonaws.com/raspberrypi-bootloader-adafruit-20140917-1.deb
- Root werden: sudo -i
- Pakete installieren:
  - ► dpkg -i -B \*.deb
- Alte xorg-Konfiguration löschen (alternativ: wegspeichern):
  - rm /usr/share/X11/xorg.conf.d/99-fbturbo.conf
- ► Und Herunterfahren:
  - ► poweroff

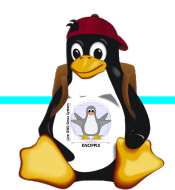

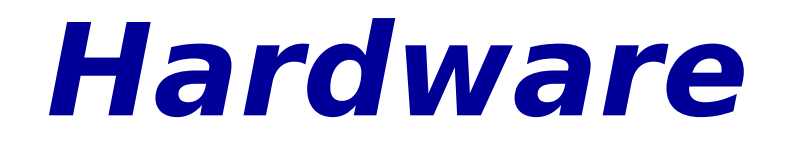

### DISPLAY ANSCHLIEûEN (an GPIO-Steckerleiste)

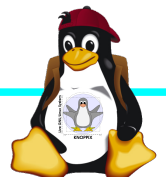

Windischgarsten 2014

## Manueller Test

RasPi starten und in der Textkonsole auf RasPi eingeben:

- ► sudo modprobe spi-bcm2708
- sudo modprobe fbtft\_device name=adafruitrt28 frequency=32000000
- export FRAMEBUFFER=/dev/fb1
- ► startx

Nun sollte der Desktop auf dem TFT-Display erscheinen (noch ohne Rotation)!

Test-Ende: **Steuerung-C** in der Textkonsole

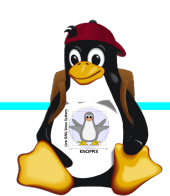

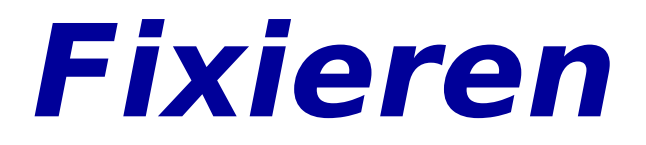

#### ► sudo nano /etc/modules

- Hinzufügen:
- ► spi-bcm2708
- ► fbtft\_device
- Speichern (Steuerung-X)

#### sudo nano /etc/modprobe.d/adafruit.conf

- ► Hinzufügen:
- options fbtft\_device name=adafruitrt28 rotate=90 frequency=32000000
- Speichern (Steuerung-X)

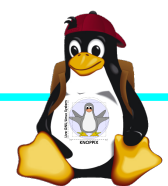

## Grafik-Einstellung und Autostart

- sudo mkdir /etc/X11/xorg.conf.d
- sudo nano /etc/X11/xorg.conf.d/99-calibration.conf
  - ► Eintragen:
  - Section "InputClass"
  - Identifier "calibration"
  - MatchProduct "stmpe-ts"
    - Option "Calibration" "3800 200 200 3800"
  - Option "SwapAxes"
  - ► EndSection
  - Speichern (Steuerung-X)
- In /etc/inittab den Start des X-Servers eintragen: X0:2345:respawn:/bin/su -c "export FRAMEBUFFER=/dev/fb1; startx" pi

"1"

/etc/inittab neu von init einlesen lassen: sudo init q oder reboot

## **Programme aufs Display legen** (ohne Windowmanager)

- Standardmäûig startet startx den Fenstermanager lxde auf RasPi
- Eigene Programme: Skript /home/pi/.xinitrc anlegen, z.B.

chromium --kiosk

Achtung: Letztes Program in .xinitrc NICHT im Hintergrund starten, denn wenn .xinitrc abgelaufen ist, beendet sich der X-Server.

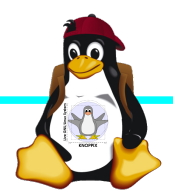

# Mehrere X-Server / X-Sessions parallel?

- Nackter<sup>a</sup> X-Server: X :0 - config /etc/X11/xorg-0.conf X :1 - config /etc/X11/xorg-1.conf ¼
- Programme auf ein bestimmtes Display schicken: export DISPLAY=:0 ; xterm export DISPLAY=:1 ; xterm

ODER:

X-Server mit Session starten: startx -- :0 FRAMEBUFFER=/dev/fb1 startx -- :1 ¼

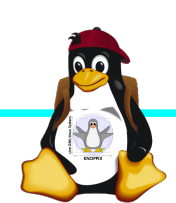

# Mehrere X-Server / X-Sessions parallel?

- Problem: Die einzelnen X-Server teilen sich die gleiche Konfiguration, wenn man nicht explizit eine per -config vorgibt (d.h. Maus, Tastatur etc, werden als Input mehrfach verwendet oder <sup>1</sup> first come, first serve<sup>a</sup>).
- Lösung: Konfigurationsdatei für jeden X-Server schreiben, die nur die für den jeweiligen Output gültigen Geräte unterstützt.

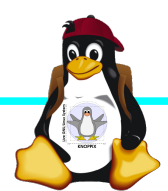

## Viel Spaß beim "Basteln"!

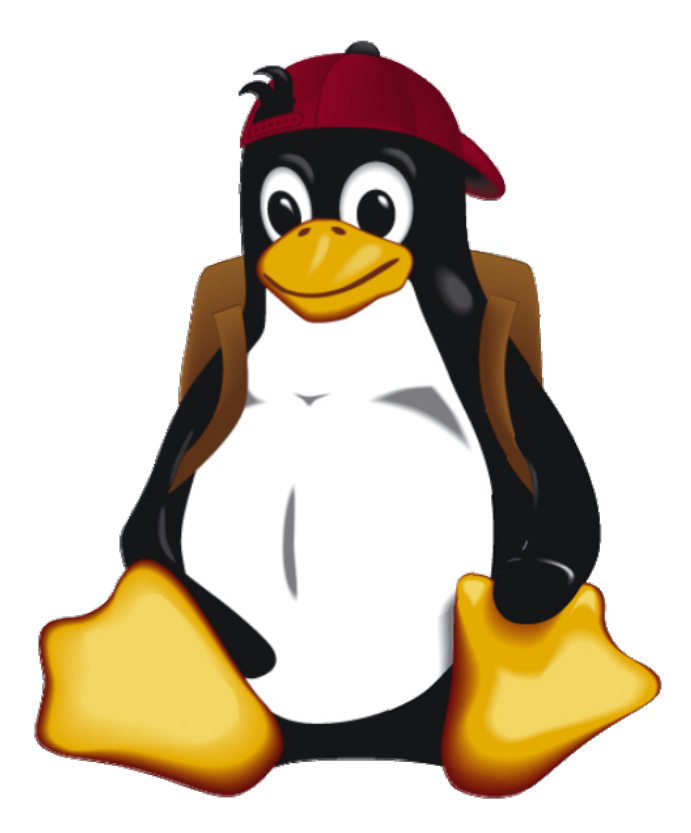

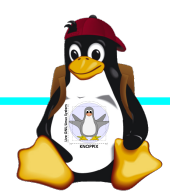

Windischgarsten 2014